## MERCREDIS RÉCRÉATIFS PROCEDURE D'INSCRIPTION PÉRIODIQUE

CETTE PROCEDURE PERMET DE FAIRE DES INSCRIPTIONS SUR UNE LONGUE PERIODE. EXEMPLE : SUR UNE ANNEE SCOLAIRE ENTIÈRE

Dans notre exemple, nous inscrirons 2 enfants aux mercredis récréatifs la journée complète.

Les réservations sont possibles jusqu'au dimanche précédent à 23H59.

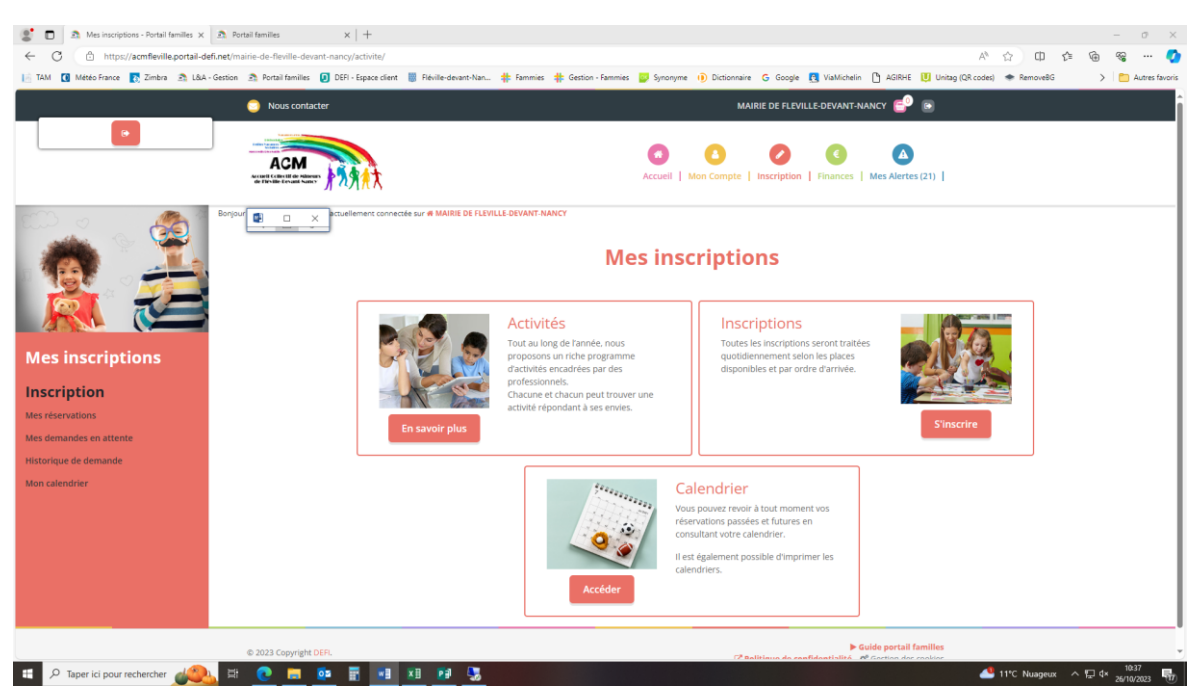

1. Accéder aux « Inscriptions » et cliquer sur « S'inscrire »

2. Sélectionner le ou les enfants à inscrire(nt) appelé(s) « Participants ». Les participants sélectionnés sont en rouge.

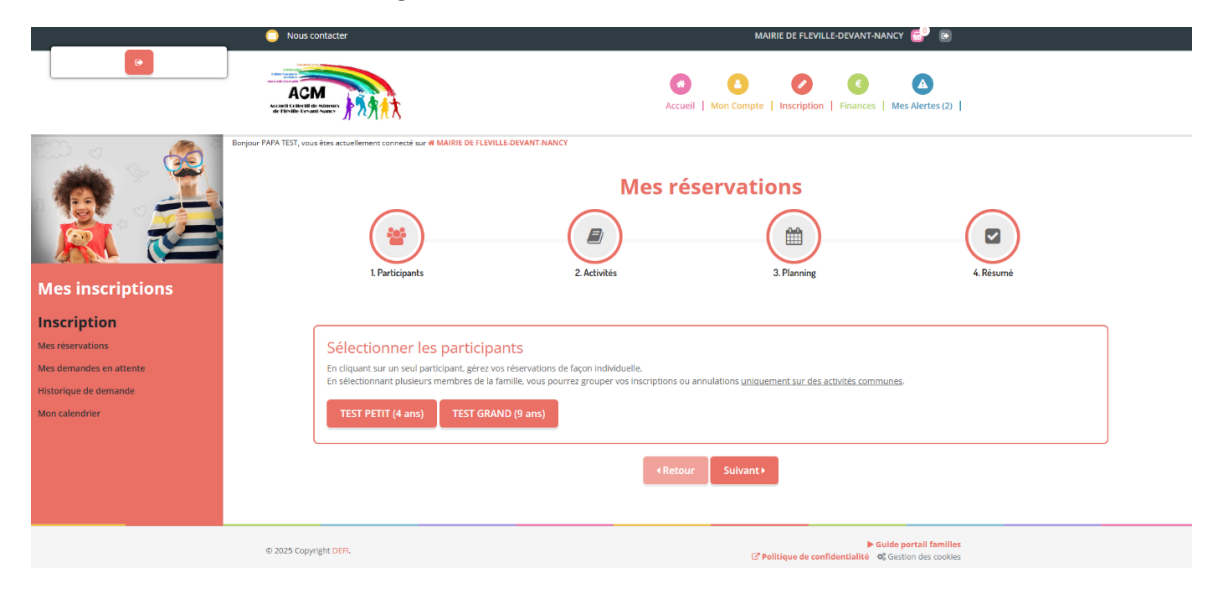

**Cliquer sur « Suivant »** 

- 3. Sélectionnez la catégorie d'activité : « MERCREDIS RECREATIFS »
- 4. Sélectionnez les activités voulues, dans notre exemple : « Mercredi récréatif journée »

| ur PAPA TEST, vous êtes actuellement connecté sur 🕊 MAIRIE DE FLEVILLE. DEVANT-NANCY                                                         |                                                                                                    |                                                                                           |                                                                                                    |  |  |  |  |  |  |  |
|----------------------------------------------------------------------------------------------------|----------------------------------------------------------------------------------------------------|-------------------------------------------------------------------------------------------|----------------------------------------------------------------------------------------------------|--|--|--|--|--|--|--|
|                                                                                                    | Mes réservations                                                                                                 |                                                                                           |                                                                                                    |  |  |  |  |  |  |  |
| 1. Participants                                                                                                    | 2. Activités                                                                                                    | 3. Planning                                                                               | 4. Résumé                                                                                                    |  |  |  |  |  |  |  |
| Sélectionner les activité                                                                                                    | S                                                                                                    |                                                                                           | ∢Retour Suivant >                                                                                                    |  |  |  |  |  |  |  |
| Tri : Ordre alphabétique                                                                                                    | Période : Toutes                                                                                                 | Semaines : toutes                                                                         | <b>`</b>                                                                                                    |  |  |  |  |  |  |  |
| Cliquez sur les activités que vous Cliquez sur les activités que vous Cliquer sur une catégorie pour afficher/masqu BUS EXTRASCOLAIRE MERCRI | ossantie repas 7<br>souhaitez réserver ou annuler<br>er les activités concernées<br>EDIS RECREATIFS PÉRISCOLAIRE |                                                                                           |                                                                                                    |  |  |  |  |  |  |  |
| ● MERCREDI RÉCRÉATIF APRÉS-MIDI<br>● 02/09/2024 - 04/07/2025<br>● De 13h30 à 18h30                                                           | ● MERCREDI RÉCRÉATIF JOURNÉE<br>曲 02/09/2024 - 04/07/2025 第<br>● De 07h30 à 18h30                                | MERCREDI RÉCRÉATIF MATIN           © 02/09/2024 - 04/07/2025           © De 07h30 à 12h00 | O         MERCREDI RÉCRÉATIF REPAS <sup>™</sup> <sup>™</sup> <sup></sup> |  |  |  |  |  |  |  |
| 금 Activité à paiement immédiat - 悄Activit                                                                                                    | Retour                                                                                                    | Suivant                                                                                   |                                                                                                    |  |  |  |  |  |  |  |

## Cliquer sur « Suivant »

5. Procédez à une inscription périodique

que vos inscriptions sont

dans le panier

- 6. Cliquez sur « Suivant » en bas de la page
- 7. Valider le panier à l'aide du bouton « Valider »

| Nous contacter                                                                                        |                                  |                                                                       | MAIRIE DE FLEVILLE-DEVANT-NANCY 🧬 💿 |                                                    |                                                                           |   |
|----------------------------------------------------------------------------------------------------|----------------------------------|-----------------------------------------------------------------------|-------------------------------------|----------------------------------------------------|---------------------------------------------------------------------------|---|
| Mes inscriptions                                                                                      | Bonjour PAPA TEST, vous êtes act | ustement connecté sur d' MARIE DE FLYILLE DEVANT.                     | ANANCY<br>Me<br>2. Activités        | as réservations                                    | g 4. Résumé                                                               |   |
| Inscription<br>Mes réservations<br>Mes demandes en attente<br>Historique de demande<br>Mon calendrier | Rés<br>Jian                      | Sumé<br>EST PETIT TEST GRAND<br>Invier 25 février 25 mars 25 avril 25 | mai 25 juin 25                      | juillet 25                                         |                                                                           |   |
|                                                                                                    | Not                              | m                                                                     |                                     | Période                                            | Туре                                                                      |   |
|                                                                                                    | ME                               | RCREDI RÉCRÉATIF JOURNÉE                                              |                                     | 22/01/25 : 07:30 - 18:30                           | + Inscription                                                             | 0 |
|                                                                                                    | ME                               | RCREDI RÉCRÉATIF JOURNÉE                                              | × Vider le panier                   | 29/01/25 : 07:30 - 18:30<br>+ Nouvelle inscription | + inscription                                                             | ũ |
|                                                                                                    | © 2025 Copyright DEFI.           |                                                                       |                                     | C <sup>*</sup> Politique de                        | Guide portail families confidentialité 0 <sup>®</sup> Gestion des cookies |   |
| /                                                                                                    | /                                |                                                                       |                                     |                                                    |                                                                           |   |

## <u>A noter :</u>

- Il y a un résumé par enfant. Vous pouvez naviguer d'un résumé à un autre en cliquant sur les noms des enfants
- Il y a un onglet par mois. Vous pouvez naviguer entre les mois en cliquant sur les noms de ces derniers

## <u>A savoir :</u>

- Vos réservations vont être contrôlées et validées, le cas échéant, par les services municipaux.
- Vous recevrez alors un mail de confirmation avec le récapitulatif de vos réservations.
- Toute inscription est due. Pour obtenir une annulation, un certificat médical est nécessaire par mail (<u>acm@fleville.fr</u>).